- **PCB** with CNC
  - my vevor 3018 cnc
  - reference
  - fritzing
  - online jscut guide
  - online ncviewer
  - online drill to gcode converter
  - TODO online carbide3d

CNC for PCB:

- 22000RPM
- V-Bit cutter 30 degree 0.2mm
- first pass 0.04mm
- second pass 0.07mm with more feed

# fritzing

Make electronic schema with fritzing

### autoroute.webm

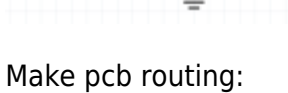

- routing  $\rightarrow$  DRC settings  $\rightarrow$  32mil large
- routing  $\rightarrow$  DRC (check design at the end)

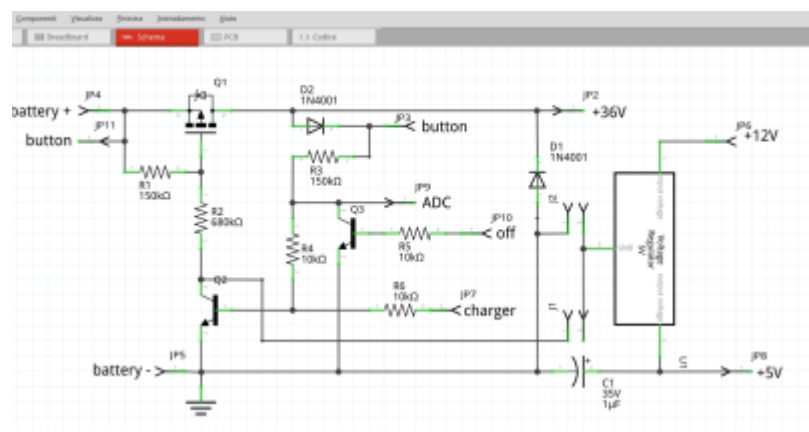

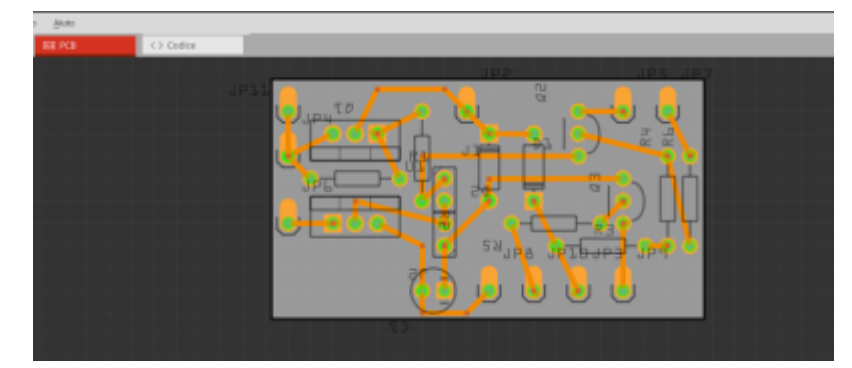

### export gerber files

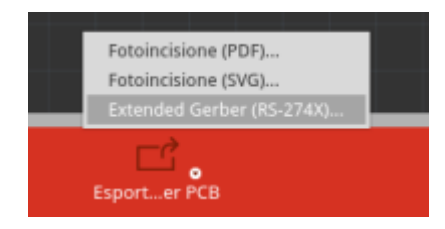

## flatcam

setup flatcam

new project

tools.webm

openfiles.webm

mirror.webm

bottom.webm

top.webm

drill.webm

# deprecated

## convert gerber to svg

Upload <name>\_copperBottom.gbl to https://tracespace.io, select layers, download zip and extract <name>\_copperBottom.gbl

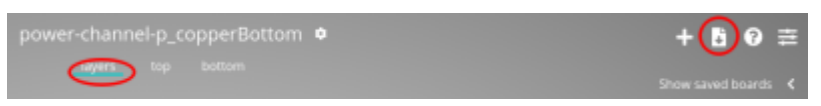

Now with inkscape we need to process the complex SVG with multiples path, objects, layers, group, etc. to convert it into a single path simple SVG. You need to open your SVG into Inkscape (Open-Source, cross-platform), and perform the following series of commands:

- CTRL+A (Select all),
- CTRL+U (Ungroup),
- CTRL+ALT+C (Convert stroke to path),
- CTRL+A (Select all),
- CTRL+U (Union) and
- CTRL+SHIFT+R (Fit page to content).
- CTRL+S save

### svg to gcode

#### Open jscut:

- load SVG <name>\_copperBottom.gbl
- make all mm (link)
- zero lower left (link)
- select all objets, drills and path
- create operation
  - outside, 0.1mm
- generate
- save gcode

edit gcode to set splindle speed to 8000 rpm and turn on it clockwise (after G90)

```
; after first G1
M3 S5000
```

## carbide3d

set splindle speed to 8000 rpm and turn on it clockwise (after G90)

G00 Z1.000 M3 S10000

substitute G01 F400 with G01 F40

substiture G00 Z3.000 with G00 Z1.000

deprecated

• export your PCB as .svg files by clicking on "Export for PCB" on the bottom. Click on the small arrow on the Export button and select "Etchable (SVG)". You will get a bunch of svg's exported

in your selected directory but we will only use two of them: yourfilename\*\_etch\_copper\_bottom\_mirror.svg

yourfilename\* etch mask bottom mirror.svg

From: https://wiki.csgalileo.org/ - Galileo Labs

Permanent link: https://wiki.csgalileo.org/tips/pcb?rev=1620634744

Last update: 2021/05/10 10:19

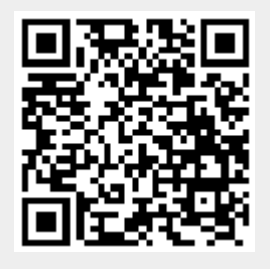